# *Micro-ordinateurs, informations, idées, trucs et astuces*

# **Utiliser Works**

Auteur : François CHAUSSON Date : 8 février 2008 Référence : utiliser Works.doc

# Préambule

Voici quelques informations utiles réunies ici initialement pour un usage personnel en espérant qu'elles puissent aider d'autres utilisateurs de micro-informatique.

Ces informations sont présentées sans démarche pédagogique ; si un niveau de détail était nécessaire sur un sujet particulier, ne pas hésiter à me demander.

#### Ce document

Il fait partie de l'ensemble documentaire *Micro-ordinateurs, informations, idées, trucs et astuces* qui couvre ces sujets :

- 1. La micro-informatique, en 2 tomes
- 2. L'Internet, en 2 tomes

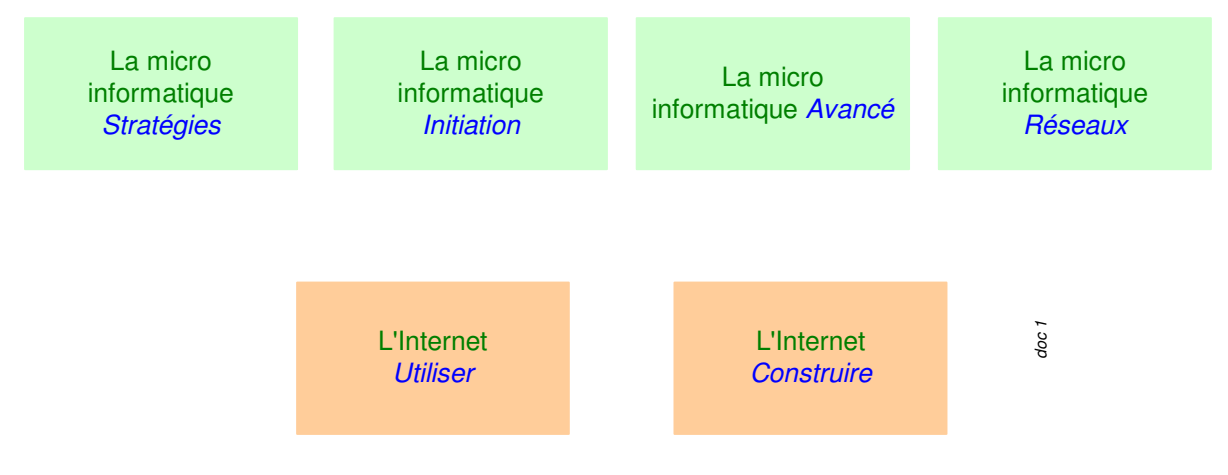

- 3. Des Trucs HTML et Javascript
- 4. Des notices d'utilisation de divers logiciels<sup>1</sup>

Tout commentaire à propos de ce document pourrait être adressé à : pcinfosmicro@francois.chausson.name

Ce document est régulièrement mis à jour sur : http://fcfami

http://fcfamille.free.fr/2

Ce document est protégé par un Copyright ; sa propriété n'est pas transmissible et son utilisation autre que la lecture simple doit être précédée d'un accord explicite de son auteur.

<sup>&</sup>lt;sup>1</sup> ZoneAlarm, AVG, ...

<sup>&</sup>lt;sup>2</sup> Site à accès contrôlé

Infos, idées, trucs et astuces

#### Table des matières

| PREAMBULE<br>Ce document | <b>2</b><br>2 |
|--------------------------|---------------|
| UTILISERWORKS            | 4             |
| Accéder à Works          | 4             |
| Utilisation de Works     | 4             |
| Traitement de texte      | 5             |
| ANNEXES                  | 7             |

## **Utiliser Works**

Works est un petit logiciel livré en standard avec Windows<sup>3</sup>.

#### Accéder à Works

Voici comment créer une icône Works sur le Bureau.

Dans l'Explorateur :

- Ouvrir<sup>4</sup> *Poste de travail*
- Ouvrir le disque *C*:
- Ouvrir le répertoire *Program files*
- Ouvrir le répertoire *Microsoft Works*
- Sélectionner<sup>5</sup> le fichier *MSWorks.exe*
- Clic droit sur ce fichier
- Sélectionner *Créer un raccourci*

Un nouveau fichier est ajouté en bas, nommé Raccourci vers MSWorks.exe

Faire :

- Clic droit sur ce fichier Raccourci
- Sélectionner *Couper*
- Sur le Bureau<sup>6</sup>, clic droit<sup>7</sup>
- Sélectionner Coller

L'icône de lancement de Works est créée.

#### Utilisation de Works

Cliquer sur l'icône :

<sup>&</sup>lt;sup>3</sup> pas toujours avec Vista

<sup>&</sup>lt;sup>4</sup> Clic sur le signe +

<sup>&</sup>lt;sup>5</sup> 1 clic dessus

<sup>&</sup>lt;sup>6</sup> Là où se trouvent toutes les icônes

<sup>&</sup>lt;sup>7</sup> En évitant de cliquer sur une icône existante

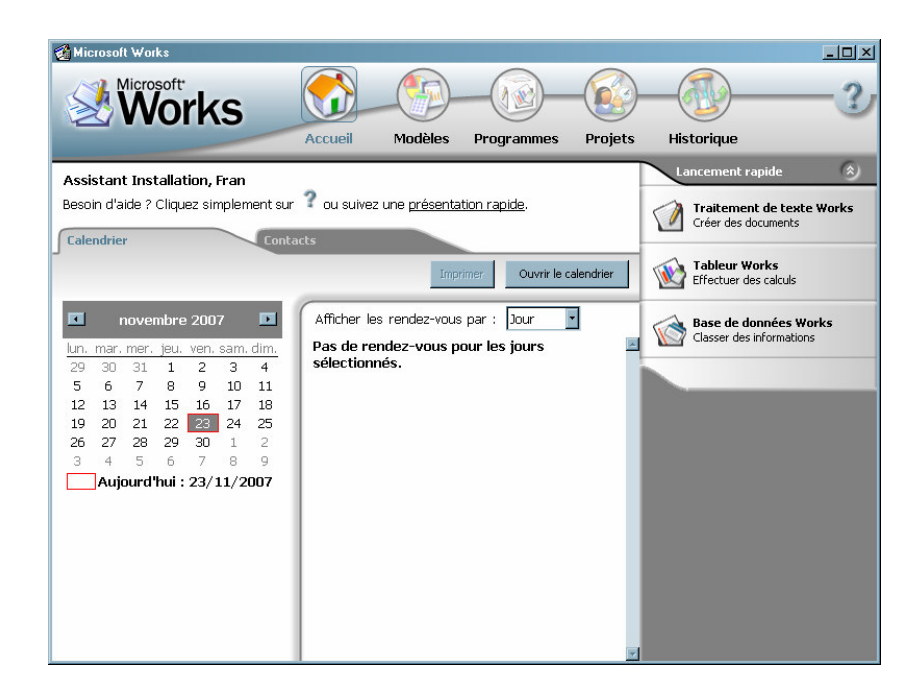

#### Traitement de texte

• Clic sur le bouton du même nom

| Fichier Edition Alfichage Insettion Format Outlis Tableau ?         D 29                                                                                                    |
|----------------------------------------------------------------------------------------------------|
| □       □       □       □       □       □       □       □       □       □       □       □       □       □       □       □       □       □       □       □       □       □       □       □       □       □       □       □       □       □       □       □       □       □       □       □       □       □       □       □       □       □       □       □       □       □       □       □       □       □       □       □       □       □       □       □       □       □       □       □       □       □       □       □       □       □       □       □       □       □       □       □       □       □       □       □       □       □       □       □       □       □       □       □       □       □       □       □       □       □       □       □       □       □       □       □       □       □       □       □       □       □       □       □       □       □       □       □       □       □       □       □       □       □       □       □       □       □       □                                                                                                          |
| Times New Roman         10         ■         6         X         S         E         E |
| ∑-1 + 1 + 1 + 2 + 1 + 3 + 1 + 5 + 1 + 5 + 1 + 6 + 1 + 7 + 1 + 8 + 1 + 9 + 1 + 10 + 1 + 11 + 1 + 12 + 1 + 14 + 1 ↓ 5 + 1 + 14 + 1 ↓ 5 + 1 + 14 + 14 + 14 + 14 + 14 + 14 + 1                                                                                                    |
|                                                                                                    |
|                                                                                                    |
| Aide intuitive :                                                                                                    |
| Tapez votre question ici el cliquez sur<br>Rechercher. Rechercher                                                                                                    |
|                                                                                                    |
| Premiere utilisation du fraitement de texte                                                                                                    |
| Le Traitement de texte Works vous aide à écrire<br>rapidement une lettre, à créer une brochure ou à rédiger<br>un exposiciaire. Tous son projets écrits sont ainsi<br>impeccables et de quaité professionnelle.                                                                                                    |
| Si vous débutez avec le Traitement de texte, diquez sur<br>la rubrique correspondant à ce que vous voulec faire ou<br>tapez une question dans a sone Aide in truitive a u<br>sommet de la fenêtre d'aide, puis diquez sur<br>Rechercher.                                                                                                    |
| Création d'un nouveau document                                                                                                    |
| Enregistrement d'un nouveau document                                                                                                    |
| Modification de l'apparence du texte dans un document                                                                                                    |
| Correction orthographique et grammaticale                                                                                                    |
| Impression d'un document                                                                                                    |
| Utilisation des raccourcis du traitement de texte                                                                                                    |
| Ublisation de l'aide de Works                                                                                                    |
|                                                                                                    |
|                                                                                                    |
|                                                                                                    |
| Regel sur 1 (MAU NUM RFP                                                                                                    |

#### Lecture d'un document

- Faire *Fichier / Ouvrir*
- Rechercher le fichier concerné

| Ouvrir                                                                                                    | ? ×     |
|----------------------------------------------------------------------------------------------------|---------|
| Regarder dans : 📔 Mes documents 💽 🕥 🇊 😕 🖽 -                                                                                                    |         |
| Anciens documents Excel     Anciens documents Excel     Anciens documents Excel     Anciens documents Excel     Anciens documents Excel     Mex archives de conversations     Mex major     Mex major     Mex Historiques de Conversation |         |
| Nom du fichier :                                                                                                    | Quvrir  |
| Fichiers de type : Documents Works (*.wips)                                                                                                    | Annuler |

#### Sauvegarde en format Works

Pour envoyer un document en format Works :

• Faire Fichier / Enregistrer sous

| Ouvrir ?>>                                                          | < |
|---------------------------------------------------------------------|---|
| Begarder dans : 🔚 Mes documents 💽 🔾 🎓 📰 •                           |   |
| Mer Historiques de Conversation     Mer Historiques de Conversation |   |
| Nom gu lichier : Quvrir                                             |   |
| Fichiers de type : Documents Works (".wps)  Annuler                 |   |

- Rechercher le répertoire où enregistrer •
- Donner un nom au fichier •

#### Remarques :

- Pour envoyer en format Word, c'est ici qu'il aurait fallu : •
  - Ouvrir la liste déroulante *Type*Sélectionner *Word 2003*<sup>8</sup>

<sup>&</sup>lt;sup>8</sup> Ou quelque chose de voisin

Infos, idées, trucs et astuces

## Annexes

#### Bibliographie « Utiliser ... »

Ces différents documents constituent l'ensemble documentaire Utiliser ....

La liste complète est disponible sur <u>http://fceduc.free.fr/documentation.php</u>.

François CHAUSSON

09/03/08 16:03

I:\chantier\utiliser Web Messenger.doc